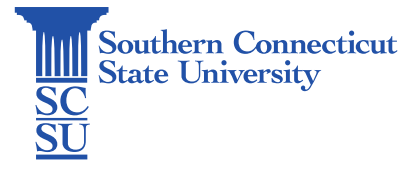

## Password Update

| Introduction      | 1 |
|-------------------|---|
| Updating password | 1 |

## Introduction

The following steps will walk you through how to update your password from within MyApps. If you cannot sign into MyApps with your current password, see our documentation *Forgot Password*.

## Updating password

1. Go to myapps.southernct.edu. Sign in using your full SCSU email address and password.

| Southern<br>Connecticut<br>Suar University | Southern<br>Si Connectiona<br>Snaw University |
|--------------------------------------------|-----------------------------------------------|
| Sign in                                    | $\leftarrow$ otusowl@southernct.edu           |
| otusowl@southernct.edu                     | Enter password                                |
| Can't access your account?                 |                                               |
| Sign-in options                            | Forgot my password                            |
| March                                      | Sign in                                       |

2. Authenticate your account.

| X XXXXXXXX91. Please |
|----------------------|
|                      |
| ays                  |
| vay                  |
|                      |
| Verify               |
|                      |

3. Select the profile icon in the upper, right-hand corner, then "View account".

|                   |                | Sign out                                                                                     |
|-------------------|----------------|----------------------------------------------------------------------------------------------|
| θ                 |                | 2<br>SCSU<br>Otus Owl<br>otusowl@southernct.edu<br><u>View account</u><br>Switch @ganization |
| -Email Quarantine | -HootLoot Book | $(A_{+})$ Sign in with a different account                                                   |
| 6                 | ø              | Canadan<br>Annay<br>Road                                                                     |
| -Owlconnect       | -Pay4Print     | -SSC Navigate                                                                                |

4. Select "Password" from the left menu.

| III Southern My Account ~                                                                                  |                     |                                                                                                   | d b | ? |   |
|----------------------------------------------------------------------------------------------------|---------------------|---------------------------------------------------------------------------------------------------|-----|---|---|
| 𝔗 Welcome to the new My Account experience!                                                                |                     |                                                                                                   |     |   | × |
| Overview   Py Security info   Devices   Password (*)   Organizations   Settings & Privacy   Py My sign-ins | Otus Owl<br>STUDENT | Security info<br>Security info<br>Keep your verification methods and security<br>info up to date. |     |   |   |

- 5. Enter your current password for "Old password" and a new password in the two boxes below. The password requirements are as follows:
  - Be at least 8 characters long
  - Contain at least 1 letter, 1 number, and one symbol
  - Can't contain any personal information (i.e. first or last name)
  - Can't be any of your last 6 passwords

Select "Submit" when finished.

| User ID    |              |
|------------|--------------|
| otusowl@so | uthernct.edu |
| Old passwo | ord          |
| ********   |              |
| Create new | v password   |
| *****      |              |
| Confirm ne | w password   |
| •••••      | *****        |
|            |              |